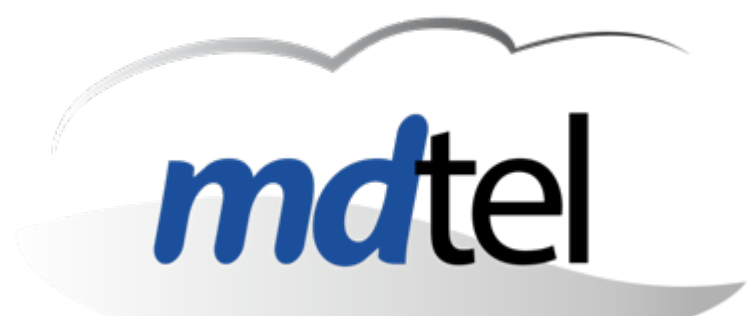

## Importación Masiva

V 1.0 - 09/04/2025

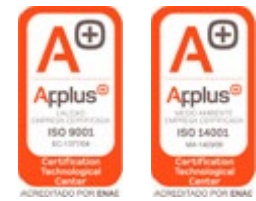

www.mdtel.es

#### Contenido

SDefinición de Importación Masiva

Scómo funciona la Importación Masiva

Uso de Importación Masiva
 Interfaz del portal de administración.
 Plantilla de datos

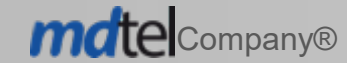

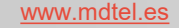

## Definición: Importación Masiva

- Dentro de la versión 5.0 de VIVAit, se ha implementado la funcionalidad importación masiva que permite dar de alta ciertos objetos en VIVAit-Call que utilizan un patrón recurrente.
- S En la versión inicial, y por la experiencia acumulada, los objetos sobre los que se realiza la importación masiva son:
  - S Usuario,
  - S Buzones de voz
  - S Extensiones, y
  - S Teléfonos
- S El núcleo principal de esta prestación son los usuarios, siempre es necesario crear usuarios. El restos de objetos son opcionales. Se pueden crear usuario y extensiones sin crear buzones, por ejemplo.

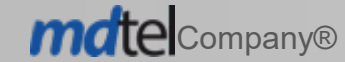

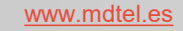

### Cómo funciona la Importación Masiva

- S La importación masiva se invoca desde el portal de administración.
- Se apoya en una plantilla que será cumplimentada por el personal técnico. Esta plantilla es un libro Excel que contiene varios hojas Excel. Se proporciona en cada instalación y es OBLIGATORIO, descargarla en cada cliente, pues incorpora valores específicos..
- Una vez cumplimentada la plantilla se carga en la instalación desde el portal de administración. Con esta acción se insertan en DBTR los registos de la plantilla.
- S Al final del proceso se obtiene una ventana informativa del resultado del proceso.
- Se Para finalizar el proces es necesario realizar una sincronización desde el portal.

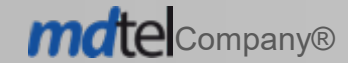

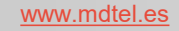

S Desde el menú Común -> Usuarios -> Administrar usuarios

se utiliza el botón Importación masiva

| VIVAit CALL<br>Web                        |                 |                  |                                      | sat Sat Empresa: cione             |
|-------------------------------------------|-----------------|------------------|--------------------------------------|------------------------------------|
| GENERAL                                   | VIVAIT CALL     | VIVAIT RESPONSE  | VIVAIT SUITE ACD+                    | VIVAIT RECORD                      |
| General / Usuarios / Administrar usuarios |                 |                  | 🔊 Recuperar 📋 Borrar 🕂 Nuevo 🕼 Edita | ar 🗗 Duplicar 🏝 Importación masiva |
| Valores de búsqueda                       |                 |                  |                                      |                                    |
| Nombre                                    | Primer apellido | Segundo apellido | Cuenta                               | Q Buscar 🕞 Exportar                |
| Q Filtros de búsqueda                     |                 |                  |                                      | Timino de line in                  |
| © 2024, matei                             |                 |                  |                                      | Terminos de licencia               |

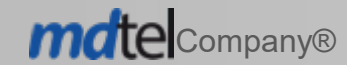

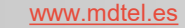

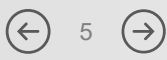

Sen la ventana Importación Masiva que aparece se utiliza el botón Descargar Plantilla

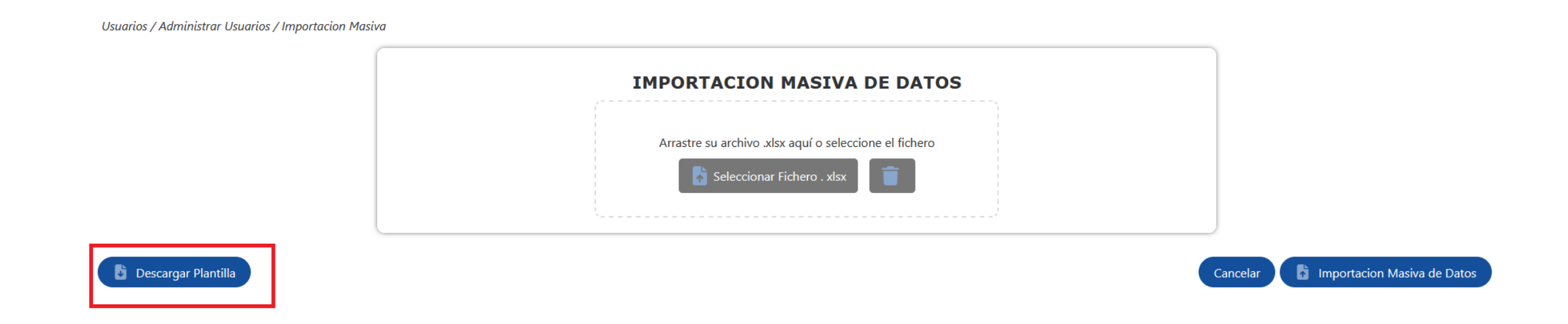

Se obtiene un libro Excel en el directorio local Descargas donde se introducen los datos a importar (usuarios, extensiones, teléfonos y buzones). Su tratamiento se verá más adelante

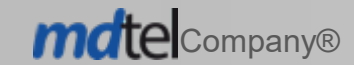

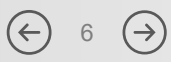

Suna vez cumplimentada la plantilla se procederá a su importación, para ello primero se carga en el portal utilizan el botón Selección fichero xlsx, o arrastrándola y soltándola en el área de Importación Masiva de Datos.

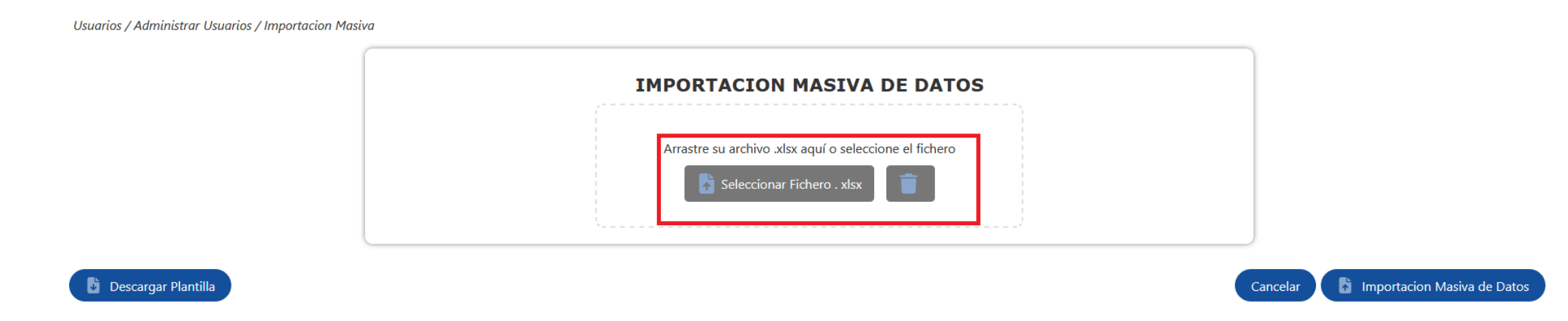

Se Aparecerá el nombre del fichero que contiene la plantilla, si se desea eliminar el fichero cargado se puede utiliza el icono *papelera* o salir de esta ventana del portal.

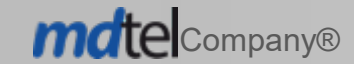

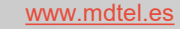

Para proceder con la importación se utiliza el botón *Importación Masiva de Datos*. Si no se quiere seguir adelante con el proceso se puede utilizar el botón *Cancelar*.

**MOTE** Company®

| IMPORTACION MASIVA DE DATOS         Arrastre su archivo .xlsx aquí o seleccione el fichero         alex_10.xlsx                                               |                                                                                                    |
|----------------------------------------------------------------------------------------------------|----------------------------------------------------------------------------------------------------|
| entana de advertencia que vuelve a pedir<br>emporizada de la acción. El temporizador<br>idos. Si se desea volver a la pantalla<br>za el botón <i>Cerrar</i> . | Importación Masiva de Datos         Resultado final         Image: A T E N C I Ó N Image: A T E N C I Ó N Image: A T E N C I M Image: A T E N C I M Image: A T E N C I M Image: A T E N C I M Image: A T E N C I M Image: A T E N C I M Image: A T E N C I M Image: A T E N C I M Image: A T E N C I M Image: A T E N C I M Image: A T E N C I M Image: A T E N |
|                                                                                                    | Importacion Masiva De Datos         Arastre su archivo.xlsx aquí o seleccione el fichero         Importacion Masiva De Datos         Importacion Masiva De Datos         Importacion Datos         Importacion Dato                                                                                                    |

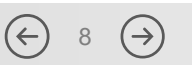

Una vez finalizado el proceso aparece una ventana informativa del resultado final.

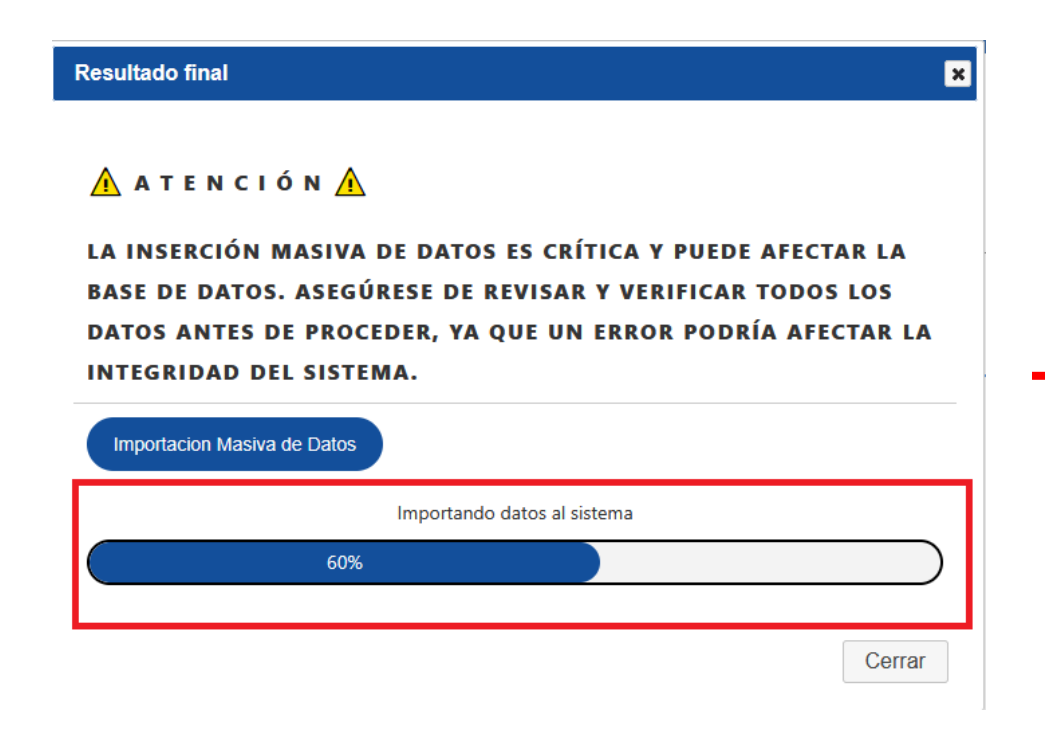

| Resultado final                                                                   | × |
|-----------------------------------------------------------------------------------|---|
|                                                                                   | ^ |
| Archivo del informe : 101                                                         |   |
| Pestaña de usuario                                                                |   |
| - Cantidad de líneas insertadas : 101                                             |   |
| - ID del nombre : ID: 109568, Nombre: pepe ID: 109569, Nombre: campechanito_1 ID: |   |
| 109570, Nombre: campechanito_2 ID: 109571, Nombre: campechanito_3 ID: 109572,     |   |
| Nombre: campechanito_4 ID: 109573, Nombre: campechanito_5 ID: 109574, Nombre:     |   |
| campechanito_6 ID: 109575, Nombre: campechanito_7 ID: 109576, Nombre:             |   |
| campechanito_8 ID: 109577, Nombre: campechanito_9 ID: 109578, Nombre:             |   |
| campechanito_10 ID: 109579, Nombre: campechanito_11 ID: 109580, Nombre:           |   |
| campechanito_12 ID: 109581, Nombre: campechanito_13 ID: 109582, Nombre:           |   |
| campechanito_14 ID: 109583, Nombre: campechanito_15 ID: 109584, Nombre:           |   |
| campechanito_16 ID: 109585, Nombre: campechanito_17 ID: 109586, Nombre:           |   |
| campechanito_18 ID: 109587, Nombre: campechanito_19 ID: 109588, Nombre:           |   |
| compochanita. 20 ID: 100500. Nombro: compochanita. 21 ID: 100500. Nombro:         | ~ |
| Cerrar                                                                            |   |

 $(\leftarrow)$ 

 $(\rightarrow)$ 

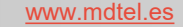

#### S Cara concluir todo el proceso se procederá a sincronizar la instalación.

| VIVAit CALL<br>Web                        |                         |                        | sat sat                         | Licencia Válida     La PBX está pendiente de sincronización     Empresa: cione |
|-------------------------------------------|-------------------------|------------------------|---------------------------------|--------------------------------------------------------------------------------|
| GENERAL                                   | VIVAIT CALL             | VIVAIT RESPONSE        | VIVAIT SUITE ACD+               | VIVAIT RECORD                                                                  |
| General / Usuarios / Administrar usuarios |                         |                        | 🔊 Recuperar 📋 Borrar + Nuevo    | 🕑 Editar 🥊 Duplicar 🏦 Importación masiva                                       |
| Valores de búsqueda                       |                         |                        |                                 |                                                                                |
| Nombre                                    | Primer apellido         | Segundo apellido       | Cuenta                          | Q Buscar 🕒 Exportar                                                            |
| Q Filtros de búsqueda                     |                         |                        |                                 |                                                                                |
|                                           |                         |                        |                                 | Imprimir                                                                       |
| Mostrar 25 v registros                    |                         | Buscar en Tabla: campe |                                 |                                                                                |
| NOMBRE <sup>A</sup> PRIMER APEL           | LIDO 🕴 SEGUNDO APELLIDO | 🕆 CUENTA 🕴 LOGIN NUM   | ÉRICO 🕴 ES AGENTE 🔶 LOGIN CENTI | RALITA 🔶 EXTENSIÓN MOVILIDAD 🔶                                                 |
| campechanito_1                            |                         | campe_1                | No 10001                        |                                                                                |
|                                           |                         | **                     |                                 |                                                                                |

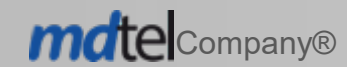

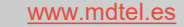

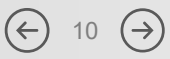

Si se produce algún error durante el proceso será necesario analizar la situación y subsanar la incidencia.

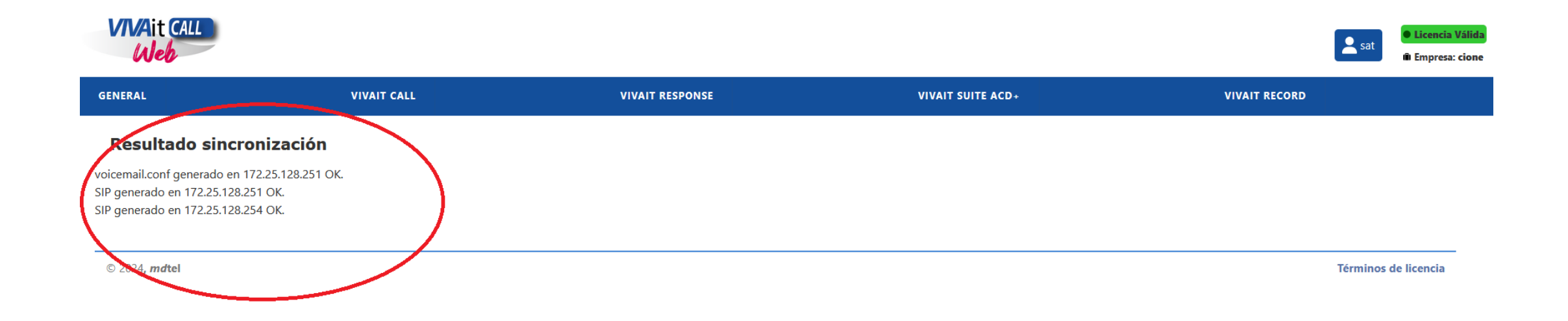

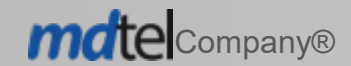

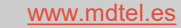

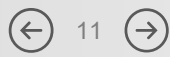

#### Uso de Importación Masiva. Plantilla de datos

La plantilla descargada más arriba se trata de un libro Excel con varias hojas:

- S Usuario, permite introducir los campos necesarios para dar de alta uno o varios usuarios (hasta 100).
- S Extensión, hoja de cumplimentación opcional que dar de alta extensiones asociadas a usuarios (hasta 300).
- *Teléfonos,* hoja de obligatoria si se dan de alta extensiones, sirve para dar de alta teléfonos (hasta 1000).
- S Buzón, hoja de cumplimentación opcional que dar de alta buzones asociados a usuarios (hasta 100).
- S Datos\*, lista de valores para ciertos campos. Por defecto esta hoja está oculta.
- S Reglas, hoja informativa de las condiciones de uso para la correcta importación.

\* Esta hoja se cumplimenta en el momento de descargar el fichero con los datos que almacena la BBDD de esa instalación. Esto garantiza una total coherencia con lo previamente configurado.

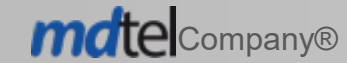

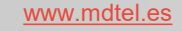

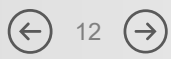

#### Uso de Importación Masiva. Plantilla de datos. Consideraciones

S Al abrir el libro aparece la hoja informativa que informa sobre las consideraciones que hay que tener en cuenta para la correcta utilización del mismo Una vez leídas Habilitar edición y pulsar el botón CONTINUAR para comenzar a introducir datos en la hoja USURIO.

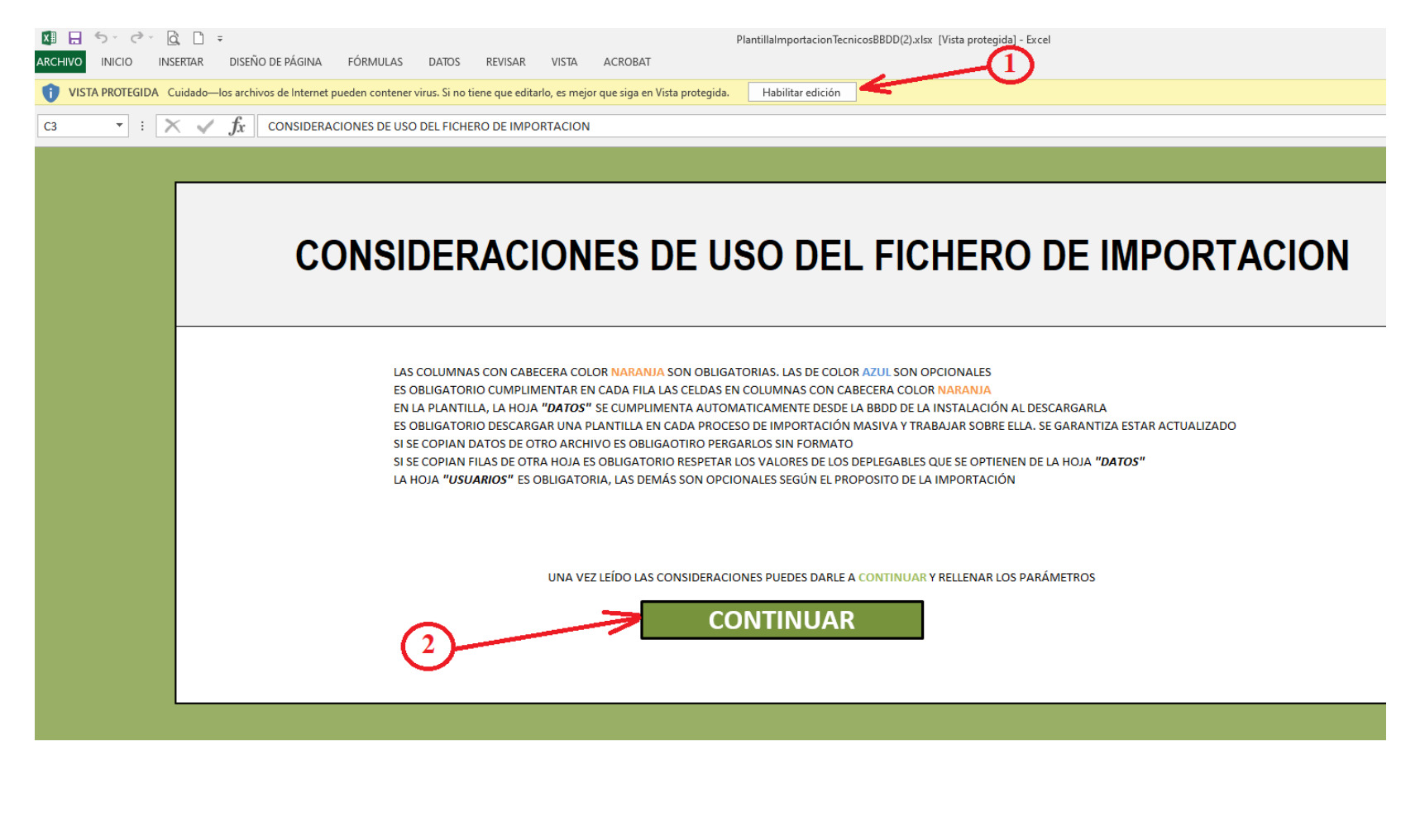

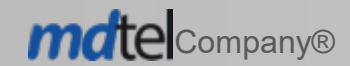

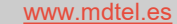

#### Uso de Importación Masiva. Plantilla de datos. Consideraciones

- S Los títulos de la cabecera coinciden con los campos del formulario correspondiente en el portal.
- S Los campos marcados naranja claro o melocotón son obligatorios.
- SEI campo clave que relaciona las hojas usuario, extensión y buzón es *Número Login*.
- S El campo clave que relaciona las hojas extensión y teléfonos es *Número*.
- S Al posicionar el ratón sobre e campo cabecera se informa del campo y tabla asociado en BBDD.
- S Los campos marcados en azul medio o azul acero claro son opcionales.
- S El valor de los campos opcionales sigue el mismo protocolo que el portal de administración.
- S Los campos desplegables en el portal son celdas con una lista de valores en la plantillas.
- S Algunos campos obligatorios en el portal no aparecen pues existe un algoritmo que los calcula. Por ejemplo: en Usuarios el campo Idioma
  - Importación masiva asigna el idioma configurado como idioma por defecto (idioma base) en la BBDD.

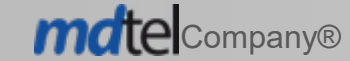

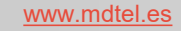

#### Uso de Importación Masiva. Plantilla de datos. Usuario

#### Se Hoja de cumplimentación obligatorio que permite crear hasta 100 usuarios simultáneamente.

|                        | ⊂ 🖸 🗧<br>INSERTAR DISEÑO D                                                                                                    | DE PÁGINA FÓRMI | ULAS DATOS R | EVISAR VISTA | ACROBAT    | Plantillalmportac | ionTecnicosBBDD(2).xlsx - Ex | ccel |                |                        | ?            |  |
|------------------------|----------------------------------------------------------------------------------------------------|-----------------|--------------|--------------|------------|-------------------|------------------------------|------|----------------|------------------------|--------------|--|
| Pegar<br>* Copiar form | Times New Roma $\cdot$ 11 $\cdot$ A $\cdot$ A $\cdot$ $\equiv$ $\equiv$ $\otimes$ $\cdot$ $\Rightarrow$ Ajustar texto $\blacksquare$ $\bullet$ Ajustar texto $\blacksquare$ $\bullet$ Aj |                 |              |              |            |                   |                              |      |                |                        |              |  |
| Portapapeles           | ाज Fuent                                                                                                    | e 🕞             | Alineaci     | ión          | S Número S |                   | Estilos                      |      | Celdas         | Modificar              |              |  |
| A2 • :                 | A2 $\cdot$ : $\times \checkmark f_x$                                                                                                    |                 |              |              |            |                   |                              |      |                |                        | $\sim$       |  |
| A                      | в                                                                                                    | с               | D            | E            | F          | G                 | н                            | I.   | 1              | к                      |              |  |
| NOMBRE                 | CORREO ELECTRÓNICO                                                                                                    | MÓVIL           | USUARIO      | CLAVE        | VALIDACION | DOBLE FACTOR      | PERFIL ROL                   | DPTO | NOMBRE MOSTRAR | NÚMERO LLAMADA EXTERNA | NÚMERO LOGIN |  |
| 2                      |                                                                                                    |                 |              |              |            |                   |                              |      |                |                        | ネノ           |  |
| 3                      |                                                                                                    |                 |              |              |            |                   |                              |      |                |                        |              |  |
| 5                      |                                                                                                    |                 |              |              |            |                   |                              |      |                |                        |              |  |
| 6                      |                                                                                                    |                 |              |              |            |                   |                              |      |                |                        |              |  |
| 7                      |                                                                                                    |                 |              |              |            |                   |                              |      |                |                        |              |  |
| 8                      |                                                                                                    |                 |              |              |            |                   |                              |      |                |                        |              |  |
| 10                     |                                                                                                    |                 |              |              |            |                   |                              |      |                |                        |              |  |
| 11                     |                                                                                                    |                 |              |              |            |                   |                              |      |                |                        |              |  |
| 12                     |                                                                                                    |                 |              |              |            |                   |                              |      |                |                        |              |  |
| 13                     |                                                                                                    |                 |              |              |            |                   |                              |      |                |                        |              |  |
| 14                     |                                                                                                    |                 |              |              |            |                   |                              |      |                |                        |              |  |
| 16                     |                                                                                                    |                 |              |              |            |                   |                              |      |                |                        |              |  |
| 17                     |                                                                                                    |                 |              |              |            |                   |                              |      |                |                        |              |  |
| 18                     |                                                                                                    |                 |              |              |            |                   |                              |      |                |                        |              |  |
| 19                     |                                                                                                    |                 |              |              |            |                   |                              |      |                |                        |              |  |
| 21                     |                                                                                                    |                 |              |              |            |                   |                              |      |                |                        |              |  |
| 22                     |                                                                                                    |                 |              |              |            |                   |                              |      |                |                        |              |  |
| 23                     |                                                                                                    |                 |              |              |            |                   |                              |      |                |                        |              |  |

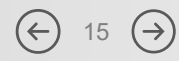

#### Uso de Importación Masiva. Plantilla de datos. Extensión

Se Hoja de cumplimentación opcional que permite crear hasta 300 extensiones simultáneamente.

S Las extensiones se asocian a uno o varios registros de la hoja Usuario como Usuario propietario.

| ×I .                                                   | <b>5</b>                                               | ġ, D ≠                  |                                                  |                                                                      |                                           |                                                                | PlantillalmportacionTe | acnicosBBDD(2)          | .xlsx - Excel                        |                      |                                |                      |                |             |                                            | ?                      | <b>承</b> — (              |
|--------------------------------------------------------|--------------------------------------------------------|-------------------------|--------------------------------------------------|----------------------------------------------------------------------|-------------------------------------------|----------------------------------------------------------------|------------------------|-------------------------|--------------------------------------|----------------------|--------------------------------|----------------------|----------------|-------------|--------------------------------------------|------------------------|---------------------------|
| ARCHIV                                                 | D INICIO                                               | INSERTAR [              | DISEÑO DE PÁGINA                                 | FÓRMULAS                                                             | DATOS REVISAR                             | VISTA ACROBAT                                                  |                        |                         |                                      |                      |                                |                      |                |             |                                            |                        | Inici                     |
| Pegar<br>P                                             | X Cortar<br>E Copiar →<br>V Copiar forma<br>rtapapeles | Times New<br>ato        | v Roma ▼ 11 - ▼ / /<br>- ▼   Ⅲ ▼   Δ ▼<br>Fuente | ≡ ≡ <sup>™</sup> <sup>™</sup> <sup>™</sup> <sup>™</sup> <sup>™</sup> | 分・ 学 Ajustar<br>会 会 目 Combi<br>Alineación | texto<br>nar y centrar → General<br>General<br>S 000<br>Número |                        | Normal<br>Celda de co., | Buena I<br>Celda vincul E<br>Estilos | ncorrecto<br>intrada | Neutral<br><u>Hipervínculo</u> | Cálculo ×<br>Notas ÷ | Insertar Elimi | nar Formato | ∑ Autosuma マ<br>↓ Rellenar マ<br>≪ Borrar マ | Ordenar y<br>filtrar • | Buscar y<br>seleccionar y |
| A2                                                     | <b>•</b> :                                             | $\times$ $\checkmark$ ; | fx                                               |                                                                      |                                           |                                                                |                        |                         |                                      |                      |                                |                      |                |             |                                            |                        |                           |
|                                                        | -                                                      | 4                       |                                                  | В                                                                    |                                           | С                                                              | D                      |                         | E                                    |                      |                                | F                    |                |             | G                                          |                        |                           |
| 1                                                      | NÚMERO                                                 | O LOGIN                 |                                                  | ÚMERO                                                                | NOD                                       | O SECUNDARIO                                                   | NUM. MOSTRAR EXTERI    | OR                      | MÚSICA EN I                          | ESPERA               | м                              | IÚSICA EN RETENC     | IÓN            | B           | UZÓN                                       |                        | CATE                      |
| 2<br>3<br>4<br>5<br>6<br>7<br>8<br>9<br>10<br>11<br>12 |                                                        |                         | U                                                | suario                                                               |                                           | Teléfonos                                                      |                        |                         |                                      |                      |                                |                      |                |             |                                            |                        |                           |

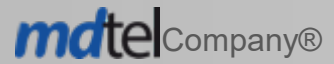

#### Uso de Importación Masiva. Plantilla de datos. Teléfonos

- Se Hoja de cumplimentación opcional que permite crear hasta 1000 teléfonos que se asociaran a la extensión correspondiente previamente creada.
- Ses obligatorio crear extensiones. A una extensión se puede asignar más de un teléfono.
- S El campo Número se corresponde con el Número en la hoja Extensión.

| 💹 🗄 🤊 🖉 💆 🕻             | j ∓                                                                   |                                                                                                    |                                               |         | Plantillalmpo                       | ortacionTecnicosBBDD(2).xlsx - Excel |                                         |
|-------------------------|-----------------------------------------------------------------------|----------------------------------------------------------------------------------------------------|-----------------------------------------------|---------|-------------------------------------|--------------------------------------|-----------------------------------------|
| ARCHIVO INICIO INSERTAR | R DISEÑO DE PÁGINA                                                    | FÓRMULAS DATOS                                                                                                    | REVISAR VISTA                                 | ACROBAT |                                     |                                      |                                         |
| Pegar<br>Portapapeles   | ibri • 11 • A<br><i>K</i> <u>S</u> •   ⊞ •   <u>&amp;</u> •<br>Fuente | $\begin{vmatrix} \mathbf{A}^* \\ \mathbf{A}^* \end{vmatrix} \equiv \equiv \equiv \begin{vmatrix} \mathbf{N}^* \\ \mathbf{A}^* \\ \mathbf{E}^* \\ \mathbf{E}^* \equiv \equiv \begin{vmatrix} \mathbf{E}^* \\ \mathbf{E}^* \\ \mathbf{A}^* \end{vmatrix}$ | Ajustar texto<br>Combinar y centrar<br>eación | ✓       | Formato Dar f<br>condicional → como | formato<br>o tabla v<br>Estilos      | ↓<br>↓<br>Insertar Elimin<br>↓<br>Celda |
| B29 • : 🗙               | $\checkmark f_x$                                                      |                                                                                                    |                                               |         |                                     |                                      |                                         |
| A                       |                                                                       | В                                                                                                    | с                                             |         | D                                   | E                                    |                                         |
| 1 NÚMERO                | мо                                                                    | DELO TELÉFONO                                                                                                    | МАС                                           | САТ     | EGORÍA                              | PLANTILLA                            | ORI                                     |
| 2                       | ~                                                                     |                                                                                                    |                                               |         |                                     |                                      |                                         |
| 3                       |                                                                       |                                                                                                    |                                               |         |                                     |                                      |                                         |
| 4                       |                                                                       |                                                                                                    |                                               |         |                                     |                                      |                                         |
| 5                       |                                                                       |                                                                                                    |                                               |         |                                     |                                      |                                         |
| 7                       |                                                                       |                                                                                                    |                                               |         |                                     |                                      |                                         |
| 8                       |                                                                       |                                                                                                    |                                               |         |                                     |                                      |                                         |
| 9                       |                                                                       |                                                                                                    |                                               |         |                                     |                                      |                                         |

(←)

17 (→)

#### Uso de Importación Masiva. Plantilla de datos. Buzón

- S Hoja de cumplimentación opcional que permite crear hasta 100 buzones que se asociaran al usuario correspondiente.
- S El campo Usuario es el Número Login creado en la hoja Usuario

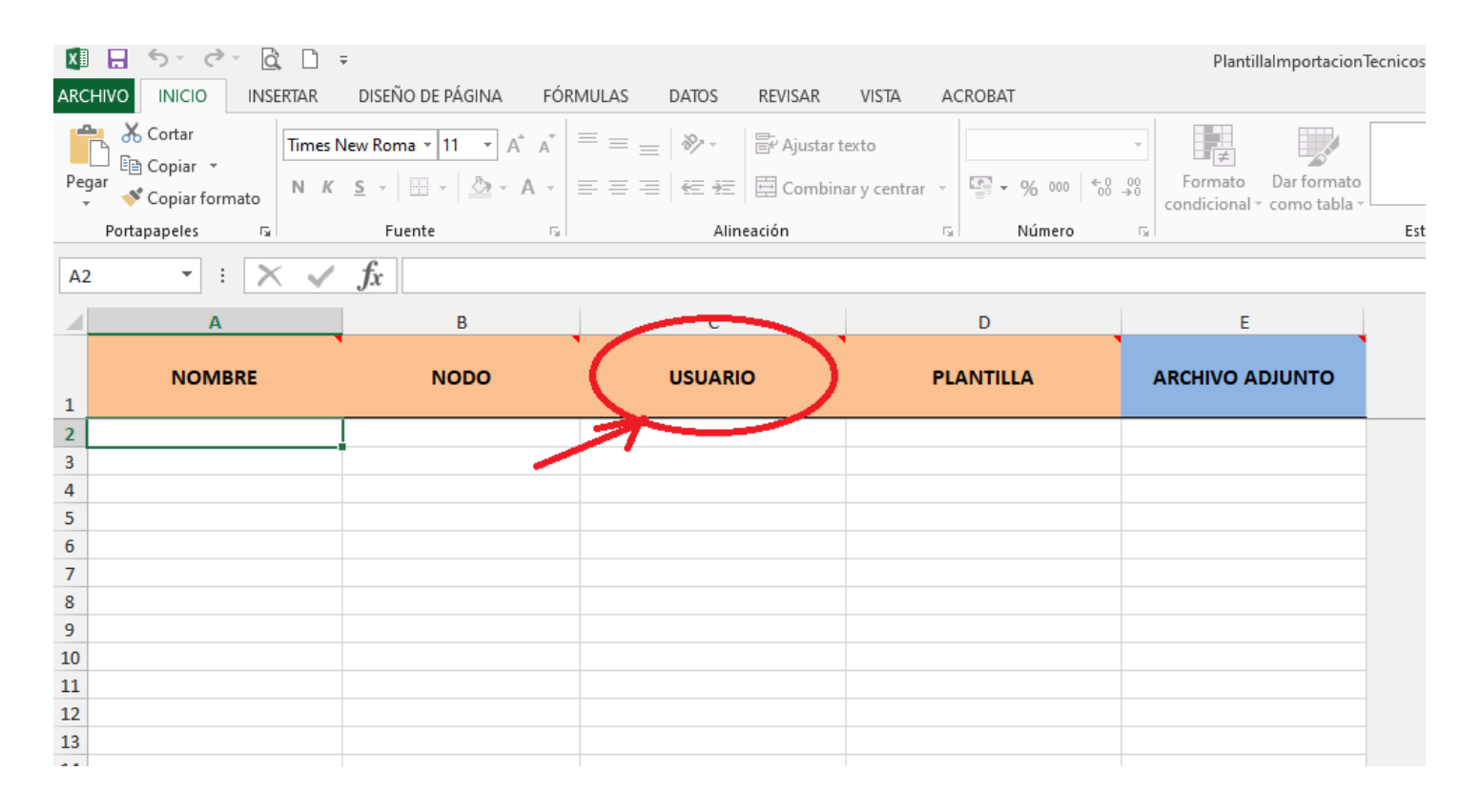

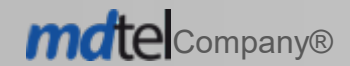

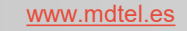

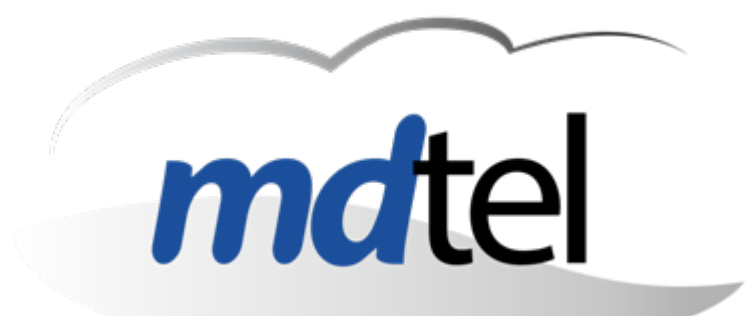

## Actualización Múltiple

V 1.0 - 09/04/2025

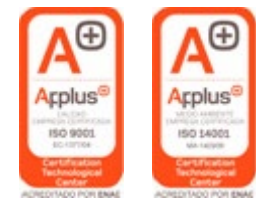

www.mdtel.es

#### Contenido

#### SDefinición de Actualización Múltiple

# Cómo funciona la Actualización Múltiple Uso de Actualización Múltiple Botón Actualizar. Caso práctico

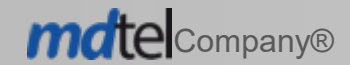

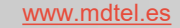

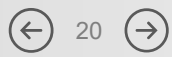

### Definición: Actualización Múltiple

Sermite cambiar ciertos parámetros para determinados objetos desde el portal de administración de VIVAit-Call

- S Los objetos sobre los que se realiza modificación múltiple son:
  - S Usuarios,
  - Suzones,
  - S Extensiones, y
  - S Teléfonos
- Para que aparezca la acción (botón) de Actualizar es necesario realizar una selección múltiple (ver Selección de registros en la wiki de VIVAit). Recordamos que esta puede ser:
  - Selección de un intervalo, seleccionando el primer y último registro + SHIFT,
  - Selección alternativa, click sobre registros + CTRL,
  - Selección de todos, utilizando el botón Seleccionar todos.

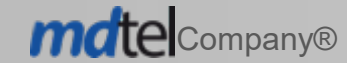

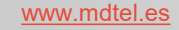

#### Uso de actualización múltiple. Interfaz del portal de administración

Sen el portal de administración de *VIVAit*-Call se realiza la selección múltiple del objeto deseado, por ejemplo *Extensiones,* y se pulsa el botón *Actualizar* 

| VIVAit Call / Dispo | sitivos / Extensiones |                  |                                          | 🕞 Actualizar                    | ී Recuperar 🗊 Borrar + Nuevo |
|---------------------|-----------------------|------------------|------------------------------------------|---------------------------------|------------------------------|
| Valores de bu       | úsqueda               |                  |                                          |                                 |                              |
| Número              | Num. mostrar exterior | Nombre mostrar   | Nombre categoría Usuario                 | Sede                            | Q Buscar 🕒 Exportar          |
|                     |                       |                  | Registros seleccionados: <b>7</b> de 290 |                                 |                              |
|                     |                       |                  |                                          |                                 |                              |
|                     |                       |                  |                                          |                                 | Imprimir                     |
| Mostrar 25 ~        | registros             | Buscar en Tabla  |                                          |                                 |                              |
| NÚMERO              | NUM. MOSTRAR EXTERIOR | • NOMBRE MOSTRAR | 🗘 NOMBRE CATEGORÍA                       | 🔶 USUARIO                       | ♦ SEDE ♦                     |
| 1201                | 916249980             | JUAN PUENTE      | Nacional                                 | JUAN PUENTE 1234567890 12345678 |                              |
| 2015                | 915642015             | M CARRASCO       | Nacional                                 | MANUEL CARRASCO                 | Sede ejemplo                 |
| 12033               | 916249980             | LUIS             | Nacional                                 | LUIS                            | Sede 3                       |
| 30000               | 6389                  | 30000            | masiva                                   | pepe                            | Sede 1                       |
| 30001               | 6389                  | 30001            | Nacional                                 | campechanito_1                  | Sede 1                       |
| 30002               | 6389                  | 30002            | Nacional                                 | campechanito_2                  | Sede 1                       |
| 30003               | 6389                  | 30003            | Nacional                                 | campechanito_3                  | Sede 1                       |
| 30004               | 6389                  | 30004            | Nacional                                 | campechanito_4                  | Sede 1                       |
| 30005               | 6389                  | 30005            | Nacional                                 | campechanito_5                  | Sede 1                       |
| 30006               | 6389                  | 30006            | Nacional                                 | campechanito_6                  | Sede 1                       |
| 30007               | 6389                  | 30007            | Nacional                                 | campechanito_7                  | Sede 1                       |
| 30008               | 6389                  | 30008            | Nacional                                 | campechanito_8                  | Sede 1                       |
| 30009               | 6389                  | 30009            | Nacional                                 | campechanito_9                  | Sede 1                       |
| 30010               | 6389                  | 30010            | Nacional                                 | campechanito_10                 | Sede 1                       |
| 30011               | 6389                  | 30011            | Nacional                                 | campechanito_11                 | Sede 1                       |
| 30012               | 6389                  | 30012            | Nacional                                 | campechanito_12                 | Sede 1                       |

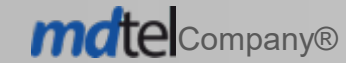

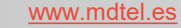

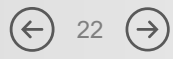

#### Uso de actualización múltiple. Interfaz del portal de administración

- S Aparece un formulario con los campos que se pueden gestionar con la actualización múltiple.
- Se modifican los campos necesarios, este campo se modificara en todos los registros seleccionados.
- S Los campos no modificados mantienen su valor original.

| meral            |               |                 |     |                                                              |                 |                     |   |
|------------------|---------------|-----------------|-----|--------------------------------------------------------------|-----------------|---------------------|---|
| pridad           |               |                 |     | Hay movilidad                                                |                 |                     |   |
| rvicios          |               |                 |     |                                                              |                 |                     |   |
| isica en espera  | 🗟 🧵 Música en | retenciones     | 6 🖬 | Categoria *<br>Local / Local                                 | 🔓 👕 Categ       | joria de desvio *   | ð |
| fraestructura    |               |                 |     | $\sim$                                                       |                 |                     |   |
| le* 🖸 👕          | Nodo *        | Nodo secundario |     | Grabar por enrutamiento                                      | ✓ Dispositivo * | Pool de extensiones | ð |
| npo de marcación |               |                 |     | Sin grabación                                                |                 |                     |   |
| os/Varios        |               |                 |     | Grabación sin beep periódico<br>Grabación con beep periódico |                 |                     |   |
| D :              |               |                 |     | Descartar grabación                                          |                 |                     |   |
| i .              |               |                 |     |                                                              |                 |                     |   |
| lir Campos       |               |                 |     |                                                              |                 |                     |   |

Una vez modificados los campos deseados se utiliza Guardar y Sincronizar.

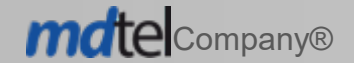

 $\leftrightarrow$  23  $\rightarrow$ 

#### Actualización múltiple. Caso práctico

- Al utilizar la Importación Masiva algunos campos no son gestionables por el técnico., como Idioma en Usuarios. Se configura el idioma por defecto de la instalación.
- S Con Actualización Múltiple podemos complementar la Importación Masiva seleccionando los objetos previamente creados a los que hay que modificar un determinado campo.

| Usuario          | ACD            | Centralita | Mensajería |                |          |                        |
|------------------|----------------|------------|------------|----------------|----------|------------------------|
|                  |                |            |            |                |          |                        |
| Dirección:       |                |            | _          | Código postal: |          | Localidad:             |
|                  |                |            |            |                |          |                        |
| Idioma *:        | Alemán         |            |            | Validación :   | `        | Depurar:               |
| Doble facto      | ir:            |            |            | Nominal: 🗸     |          | Gestor de identidad: V |
|                  |                |            |            |                |          |                        |
| ld gestor de     | e identidad    |            |            | Perfil rol *:  | <u> </u> | Perfil Equipos:        |
| Mada Trans       | in - i é       |            |            | Data :         | B. =     |                        |
|                  | seripcion:     |            |            |                |          |                        |
| Los campos con ( | (*) son obliga | torios     |            |                |          |                        |

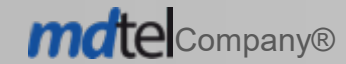

General / Usuarios / Administrar usuarios

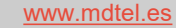

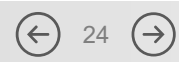

Guarda

Cancelar

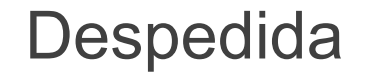

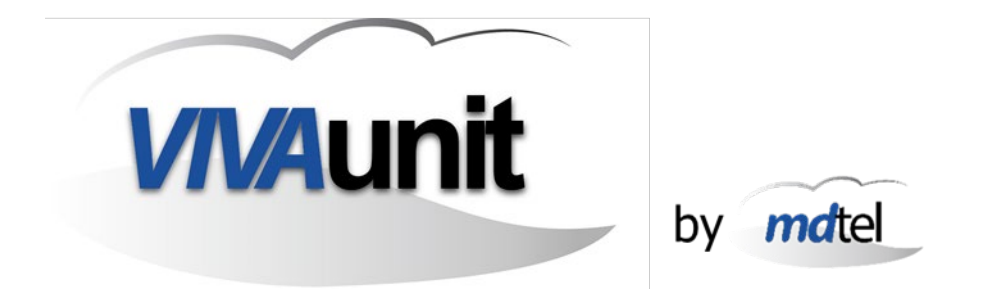

# ... eso es todo ...

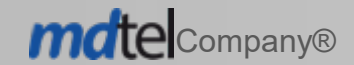

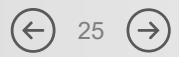